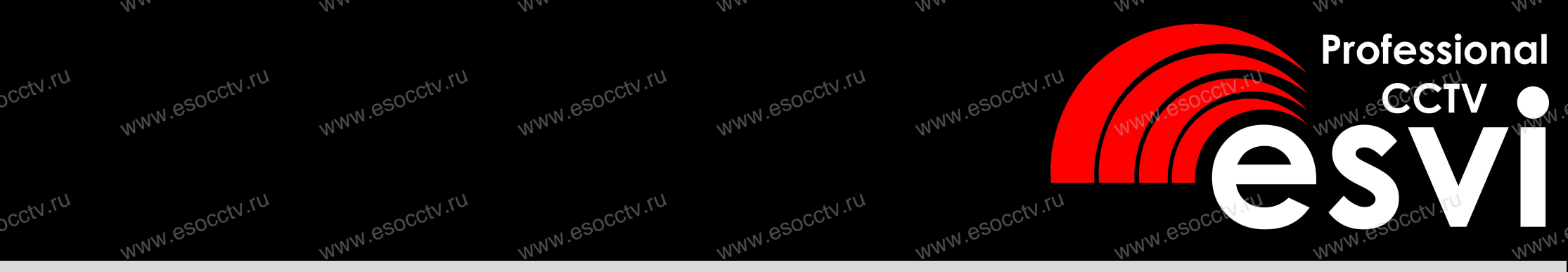

# цветной видеодомофон EVJ-72-FHD, EVJ-11-FHD EVJ-72-AHD, EVJ-11-AHD

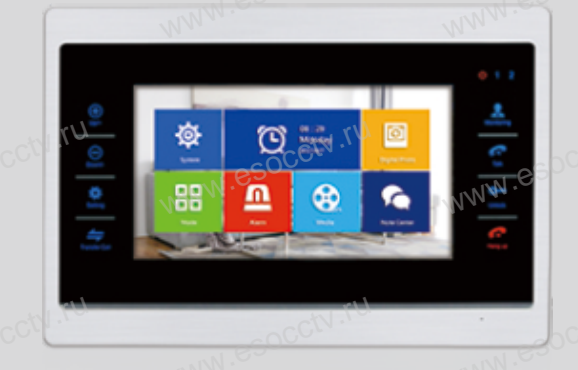

# EVJ-71-AHD

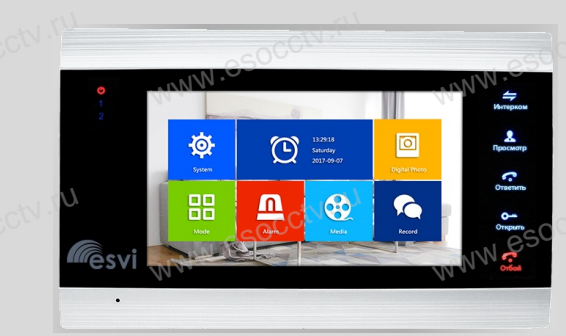

руководство по эксплуатации

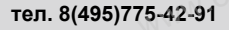

www.esvicctv.ru www.esocctv.ru www.proxiscctv.ru

# Введение

Цветной видеодомофон позволяет организовать контроль доступа, двустороннюю видео и аудиосвязь с посетителями, управление электрическим замком, обзор улицы, интерком-связь между мониторами. Под монитором мы понимаем внутреннее устройство с экраном. Под вызывной панелью мы понимаем внешнее устройство с кнопкой вызова и камерой.

К каждому монитору можно подключить до 2-х вызывных панелей, до 2-х камер (каждая со своим блоком питания и датчиком тревоги (по желанию; например, датчик-геркон; датчик замыкает/размыкает контакт, звучит сигнал тревоги и начинается запись)).

Мониторы можно каскадировать, т.е. подключать один за другим (один главный и до 6-ти дополнительных).

# Меры предосторожности

Перед тем, как начать использовать домофон, внимательно изучите инструкцию и сохраните ее на случай будущих вопросов.

Любые работы по установке оборудования должны производиться квалифицированным специалистом.

Не используйте устройство при неблагоприятных температурных условиях, при повышенной влажности (рядом с кондиционером) и при отсутствии необходимой мощности питания. Установите устройство на вертикальной поверхности (стена/двери), не подверженной вибрации.

Установите устройство вдали от нагревающихся элементов, таких как радиаторы, обогреватели, печи. Не следует устанавливать монитор и вызывные панели под прямыми солнечными лучами.

Установка монитора около устройств, генерирующих сильные электромагнитные поля, может сказаться на работе домофона.

Следует аккуратно обращаться с устройством. Не подвергайте устройство встряскам, это может привести к его повреждениям.

Не используйте сильнодействующие или абразивные моющие средства для очистки монитора и вызывной панели. Если загрязнение удаляется с трудом, используйте мягкое моющее средство.

Не перегружайте розетки питания и удлинители. Это может привести к возгоранию или удару током.

Разборку и ремонт устройства должны производить сотрудники сервисной службы.

# Внимание!

Внутри монитора находятся неизолированные контакты под напряжением 220В. Они могут представлять опасность для жизни и здоровья человека. Ремонт и техническое обслуживание устройства должен выполнять специалист соответствующей квалификации!

# Внимание!

Производитель вправе вносить любые изменения в информацию, предоставляемую в данном руководстве.

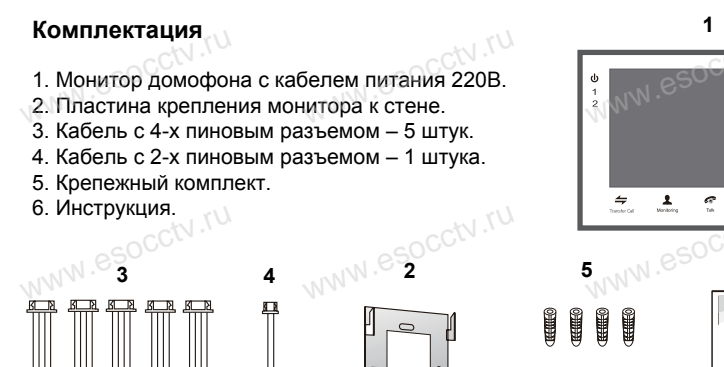

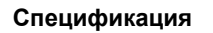

| Модель              | EVJ-71-AHD                   | े EVJ-72-AHD                           | EVJ-11-AHD            |
|---------------------|------------------------------|----------------------------------------|-----------------------|
| Дисплей             |                              | 4*600)                                 | 10" (1024*600)        |
| Подключение         | 4-х проводн<br>6-ти          | ое, до 2-х вызывн<br>мониторов и 2-х н | ных панелей,<br>камер |
| Формат видео        | PALиI                        | NTSC (AHD 720P                         | , CVBS)               |
| Интерком            |                              | Полудуплекс                            |                       |
| Время разговора     | 110-                         | 🕔 120 секунд                           | UTIN                  |
| Памятьос            | Карта micro SD 32Гб класс 10 |                                        |                       |
| NNW.ES              | (встро                       | енной памяти не                        | имеет)                |
| Детекция движения   | 14 .                         | Да                                     |                       |
| Потребление         | 4.8Bt (2.7Bt                 | в ожидании)                            | 6Вт (3Вт в            |
|                     |                              |                                        | ожидании)             |
| Питание             | Встроенн                     | ый блок питания.                       | , 100-240B            |
| Рабочая температура | COCCIA                       | -10 ~ +60 <sup>°</sup> C               | OCCLA                 |
| Размеры, мм         | 236*142*20                   | 227*151*23                             | 284*194*26            |
| M. e.               | VN & C                       |                                        |                       |

| Модель              | EVJ-72-FHD                              | EVJ-11-FHD                      |  |
|---------------------|-----------------------------------------|---------------------------------|--|
| Дисплей             | 7" (1024*600)                           | 10" (1024*600)                  |  |
| Подключение 🕔       | 4-х проводное, до 2-х вызывных панелей, |                                 |  |
| CCCN.               | 6-ти мониторов и 2-х камер              |                                 |  |
| Формат видео        | PAL и NTSC (AHD 1080P, CVBS)            |                                 |  |
| Интерком            | Полудуплекс                             |                                 |  |
| Время разговора     | 120 секунд                              |                                 |  |
| Память              | Карта micro SD 32Гб класс 10            |                                 |  |
| 117 .               | (встроенной па                          | ияти не имеет)                  |  |
| Детекция движения   | Д.                                      | a <sub>cc</sub> c <sup>tv</sup> |  |
| Потребление         | 4.8Вт (2.7Вт в ожидании)                | 6Вт (3Вт в ожидании)            |  |
| Питание             | Встроенный блок питания, 100-240В       |                                 |  |
| Рабочая температура | -10 ~ +60 <sup>°</sup> C                |                                 |  |
| Размеры, мм         | 227*151*23                              | 284*194*26                      |  |
| esocctv.ro          | esocctv.ro                              | esocctv.to                      |  |

Расположение функциональных кнопок приведены для различных корпусов домофона.

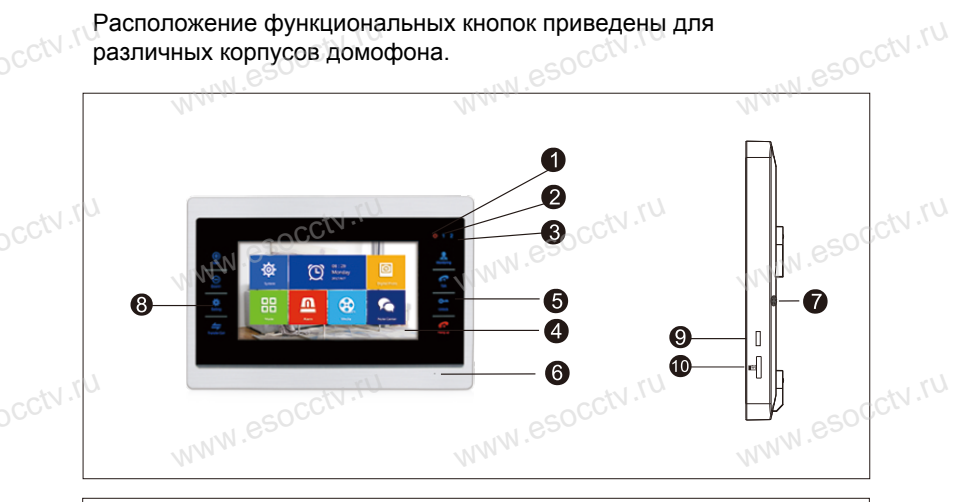

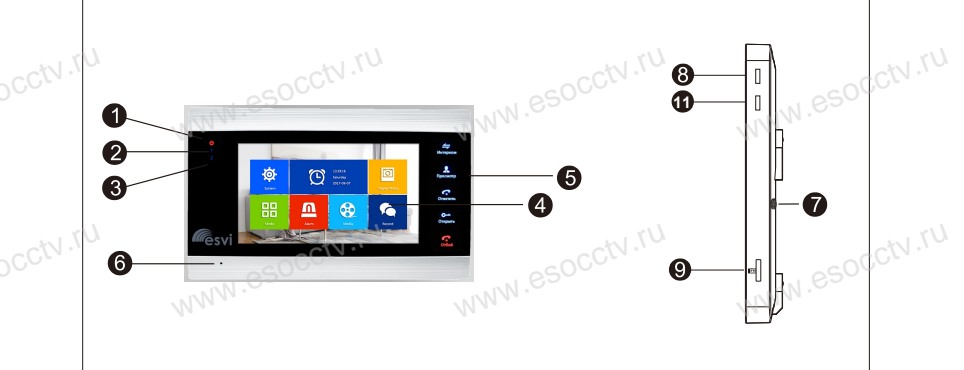

| N⁰              | Наименование                               | Описание                                    |
|-----------------|--------------------------------------------|---------------------------------------------|
| 1               | LED10500                                   | Светодиод питание                           |
| 2               | LED2                                       | Светодиод дверь 1                           |
| 3               | LED3                                       | Светодиод дверь 2                           |
| 4               | Дисплей                                    | Показывает изображение посетителя           |
| Б               | Функциональные Сенсорные кнопки управления |                                             |
| 5               | кнопки                                     | домофоном                                   |
| 6               | 6 Murachau                                 | Передает звук голоса на вызывную            |
| 0               | микрофон                                   | панель СССССССССССССССССССССССССССССССССССС |
| 7               | Динамик                                    | Воспроизводит звук с вызывной панели        |
| 8               | Кнопка настроек                            | Вызывает меню настроек                      |
| 9 Слот SD карты | Установка карты памяти для записи          |                                             |
|                 | изображения                                |                                             |
| 10 USB          | Для подключения портативного               |                                             |
|                 | USB CCIV.                                  | жесткого диска                              |
| 11              | Громкость                                  | Регулировка громкости динамика              |

# Индикаторы

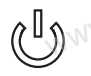

1

2

Индикатор питания Постоянное свечение индикатора указывает на наличие питания.

# Индикатор двери 1

Когда монитор работает с вызывной панелью 1, индикатор горит красным цветом.

# Индикатор двери 2

Когда монитор работает с вызывной панелью 2, индикатор горит красным цветом. При подключении панели 2 обязательно WWW.esocctv.ru перегрузите устройство, иначе монитор не определит её. WWW.esocct

# Кнопки управления

|    | Интерком или переадресация звонка на другой монитор.                                                                                         |     |
|----|----------------------------------------------------------------------------------------------------|-----|
|    | Просмотр изображения с вызывных панелей и камер.                                                                                             | NNN |
| 0  | Открытие электрозамка.                                                                                                    |     |
|    | Начало / завершение разговора с посетителем.                                                                                                 | NNN |
| \$ | Для EVJ-72-AHD и EVJ-11-AHD кнопка настройки<br>домофона, для EVJ-71-AHD трехпозиционная кнопка<br>навигации по меню. То же для моделей FHD. |     |
| 5  | Вернуться в предыдущее меню или завершить разговор.                                                                                          | NNN |

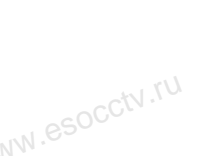

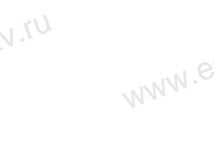

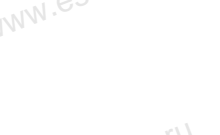

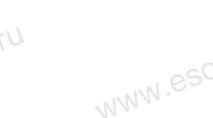

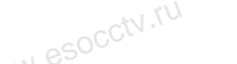

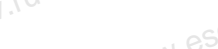

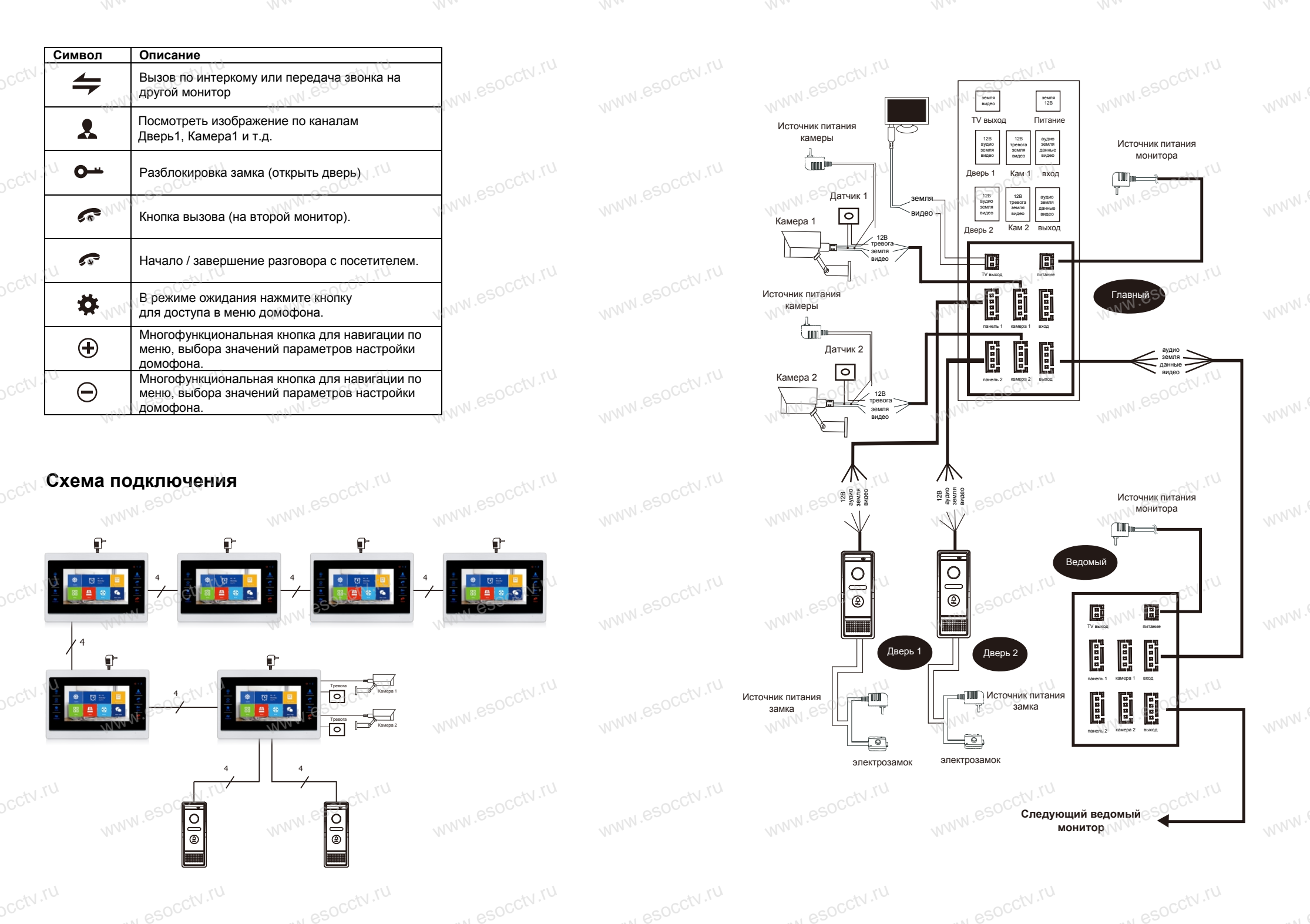

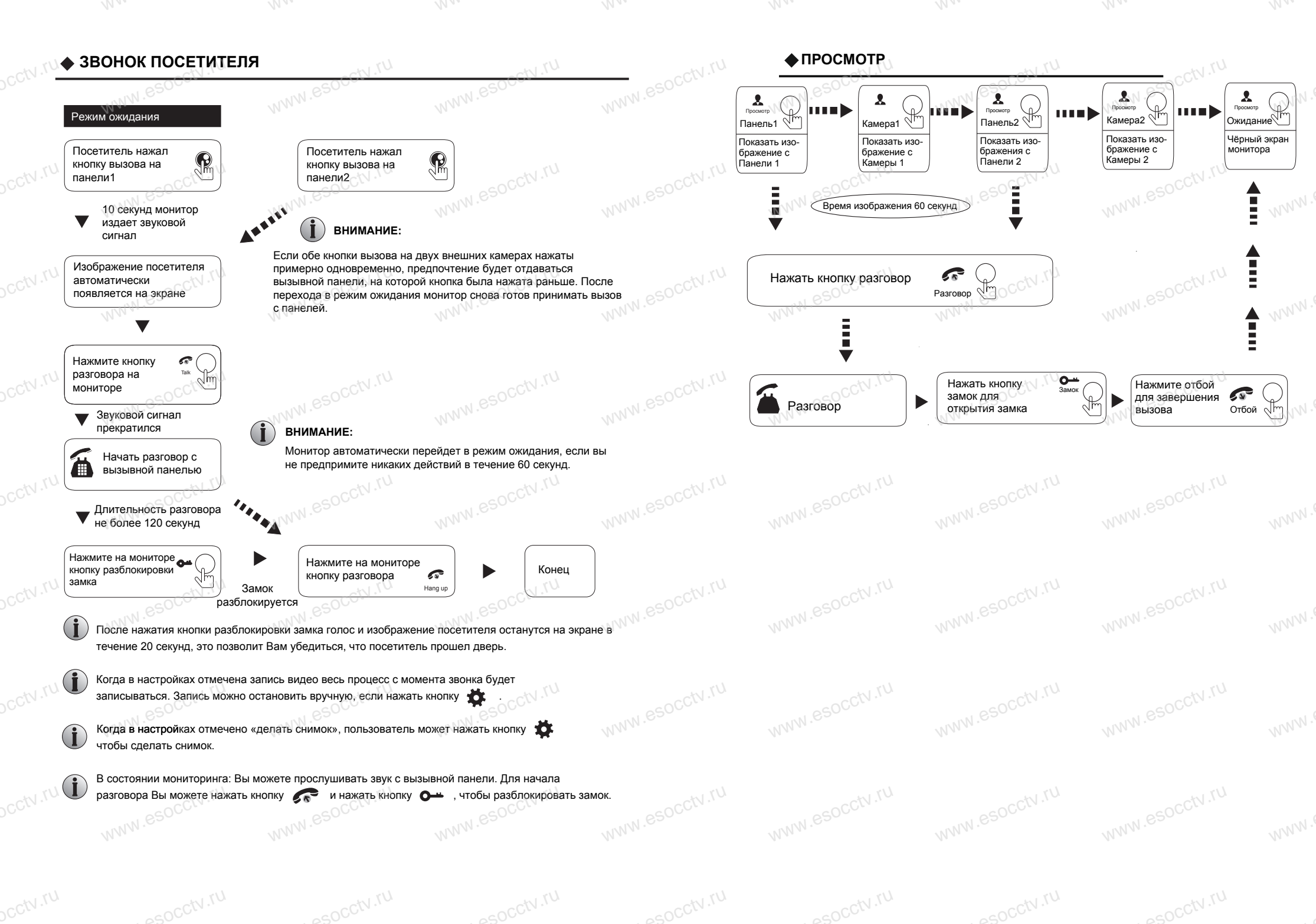

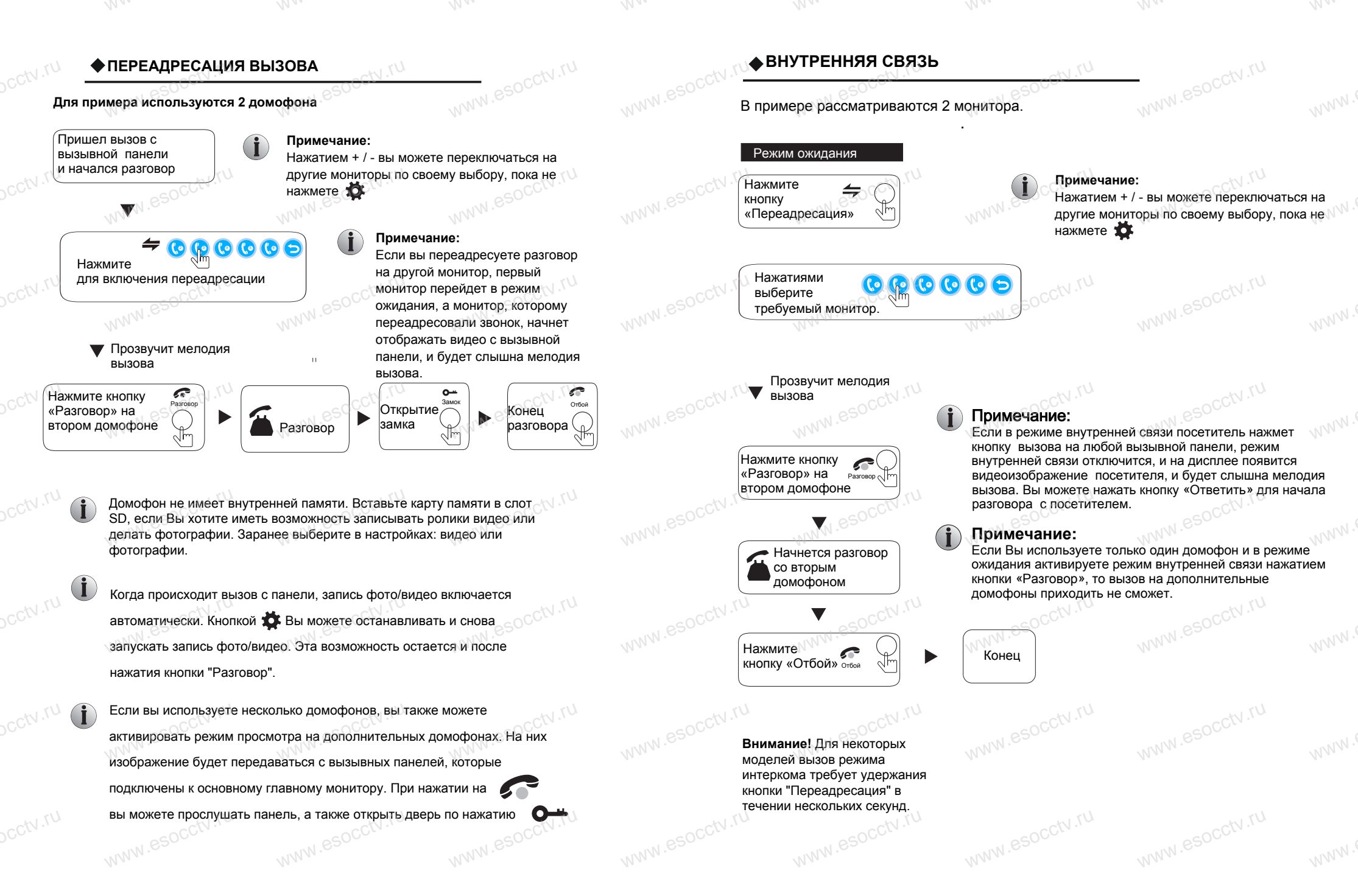

Внимание! Пользовательский графический интерфейс рассмотрен на примере АНД-модели.

# ГЛАВНОЕ МЕНЮ

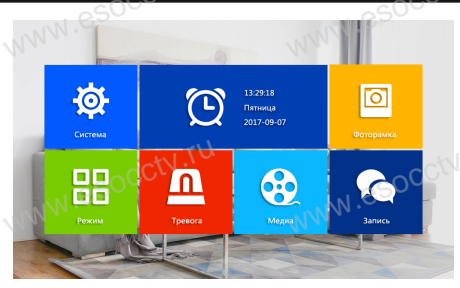

- Главное меню домофона вызывается нажатием кнопоки Навигация по меню - кнопки + / - (Кнопка на правом торце вверху является 3-х 🕔 позиционной; центральное нажатие 🏚 нажатия вверх/вниз далее обозначено как +/-), выбор пункта меню - 🛣
- Из любого пункиа меню можно выйти, нажав 💦 либо не совершать никаких действий и домофон перейдет в состоянии ожидания.

Далее настройки домофона будут подробно рассмотрены в следующем порядке:

Система Фоторамка Режим Тревога Медиа Запись

# **1.СИСТЕМА**

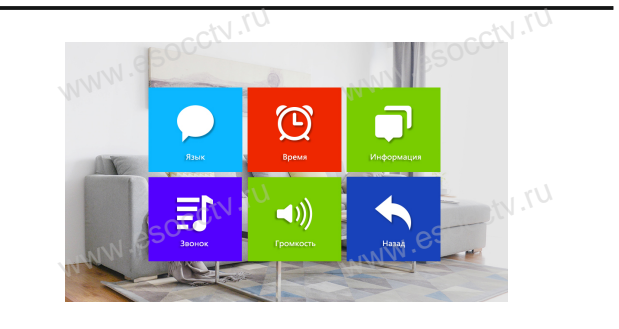

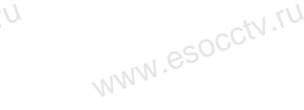

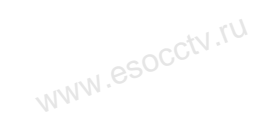

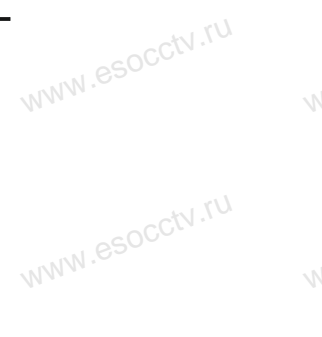

WWW.esocctv.ru

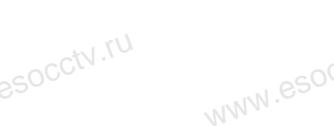

Внимание! Пользовательский графический интерфейс рассмотрен на примере АНD-модели.

1.2 Система – Время.

1.3. Система – Информация.

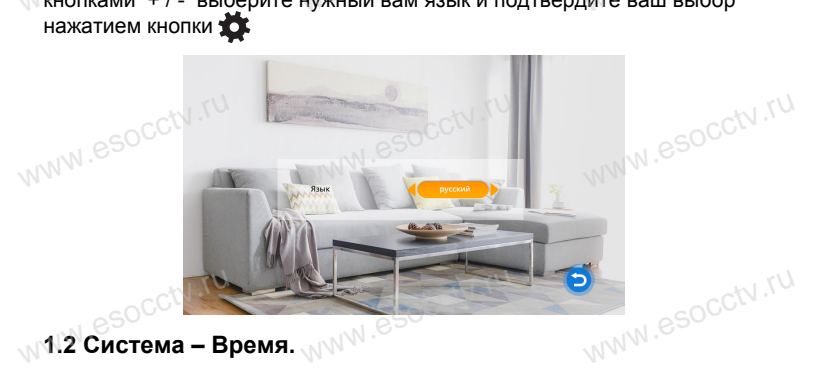

Управляя кнопками + / - , наведите на участок подменю "Время"

"ММ-ДД-ГГ" или "ГГ-ММ-ДД", установите системное время и дату.

W.esocctv.ru

и нажмите 🃸 , выберите формат даты "ДД-ММ-ГГ",

В меню "Сиситема" выберите Language (Язык), нажмите кнопками + / - выберите нужный вам язык и подтвердите ваш выбор нажатием кнопки

1.1 Система – Язык.

(i) Внимание! Домофон поддерживает скоростные карты памяти, класса не ниже 10 (Class 10).

[Перезагрузка] Встаньте на 🔼 и нажмите 🏂 . Появится окно, выберите "Да" для перезагрузки устройства, или "Нет" для выхода. [Обновление] Программу обновления необходимо записать на SD карту памяти.

Внимание! В процессе обновления программы домофона не отключайте монитор и не вытаскивайте карту памяти.

Управляя кнопками + / - . наведите на подменю "Информация" и нажмите кнопку 🌺 Вы увидите дату и версию прошивки системы.

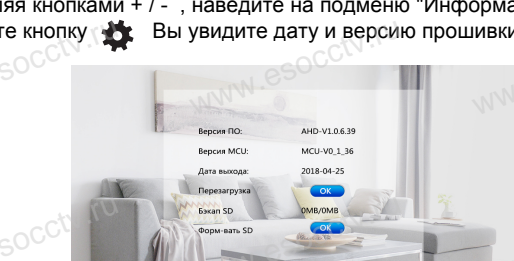

Внимание! Пользовательский графический интерфейс рассмотрен на примере АНD-модели.

# 1.4 Звонок

В главном меню выберите "Система", "Звонок", далее назначьте мелодию звонка для каждой вызывной панели.

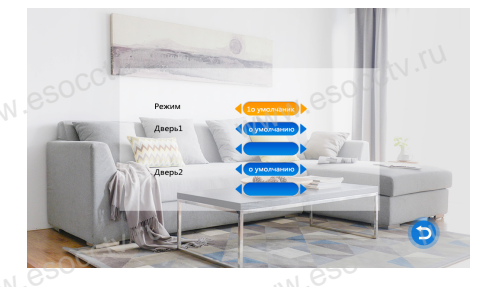

[Режим] Выбор мелодии из стандартного набора (12 мелодий) или из пользовательского набора (заранее записать на карти вачто формате mp3).

[Дверь 1] Выбор мелодии для панели 1.

WWW.esocch.ru [Дверь 2] Выбор мелодии для панели 2.

# 1.5. Громкость

WWW.esocch.ru Кнопками ÷. и +/- проследуйте по меню "Система". "Громкость".

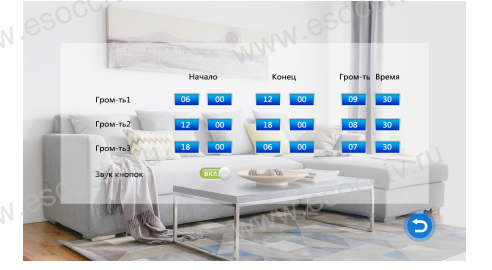

Настройка громкости звонка позволяет редактировать временной график. Можно установить разные уровни громкости для трех временных режимов. Например, для времени с утра до вечера – громкость будет максимальная со значением «10». Для вечера – это будет средний уровень громкости со значением «05», а для ночного времени – уровень громкости будет минимален и равен значению «01». Также для каждого периода можно настроить длительность звонка (от 10с до 45с). В этом же меню можно включить/отключить звук нажатой кнопки.

Внимание! Пользовательский графический интерфейс рассмотрен на примере АНД-модели.

# 2.ΦΟΤΟΡΑΜΚΑ

WWW.esocciv.ru

Существуют 2 режима заставки на экране домофона в состоянии ожидания. (ì)

По умолчанию на экране отображаются часы. В режиме фоторамки на экране домофона автоматически будут воспроизводиться фотографии с SD (i) карты памяти

Пользователь может создать на SD карте (подключив карту к ПК) папки Ring и User для мелодий звонка и фотографий либо видеороликов соответственно. В режиме фоторамки на экране домофона автоматически будут воспроизводиться фотографии с SD карты памяти, включая сделанные домофоном. Таким образом, данный режим удобен, когда домофон настроен в ответ на сигнал с вызывной панели делать видео ролик. Тогда в режиме фоторамки будут демонстрироваться только фотографии, заранее закачанные вами на карту памяти.

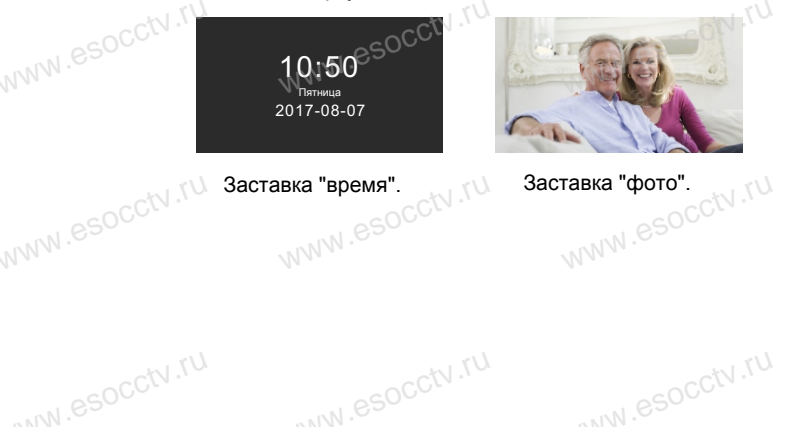

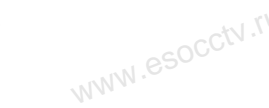

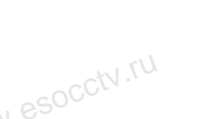

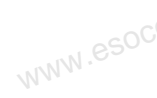

Внимание! Пользовательский графический интерфейс рассмотрен на примере АНД-модели.

WWW.esocctv.ru

# ▲3.РЕЖИМ

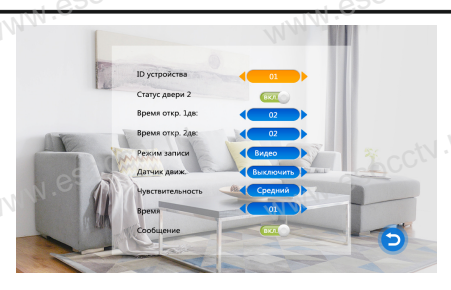

[ID устройства] номер устройства, от 1 до 6, применяется, когда в системе использовано несколько мониторов для распределения ролей "ведуший / ведомый".

# [Статус двери 2]

[Время откр. 1дв.] время разблокировки замка 1-й двери, от 2 до 10 сек. [Время откр. 2дв.]время разблокировки замка 2-й двери, от 2 до 10 сек. [Режим записи] выбор формата записи - фото / видео

[Датчик движ.] выбор канала для детекции движения, выкл., дверь 1, дверь 2, камера 1, камера 2.

[Чувствительность] порог детекции движения, низкий, средний, высокий [Время] частота попыток детекции движения, от 1 до 5 секунд. [Сообщение] вывод сообщения на экран, вкл. / выкл.

# 4.ТРЕВОГА

В пару к кажой камере можно установить датчик тревоги (ИК-барьер, геркон на калитку, объемный датчик). Тревожный вход домофона должен иметь соответствующие параметрам датчика настройки. При возникновении сигнала тревоги домофон подаст звуковой сигнал и запишет видео или фото с камеры.

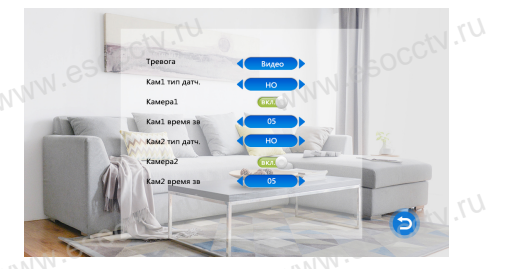

[Тревога] режим записи при возникновении тревоги; фото, видео.[Кам.1 тип дат.] режим работы тревожного входа 1;

выкл., НО (нормально открытый), НЗ (нормально закрытый).

[Камера 1] включение отображения видео с камеры 1 при возникновении тревоги; вкл., выкл.

[Кам.1 время зв.] продолжительность звукового сигнала тревоги; от 0 до 20 сек. [Кам.2 тип дат.] режим работы тревожного входа 2;

выкл., НО (нормально открытый), НЗ (нормально закрытый).

[Камера 2] включение отображения видео с камеры 2 при возникновении тревоги; вкл., выкл.

[Кам.2 время зв.] продолжительность звукового сигнала тревоги; от 0 до 20 сек.

Внимание! Пользовательский графический интерфейс рассмотрен на примере АНД-модели.

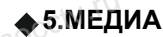

Для работы с данной частью меню в домофон должна быть вставлена SD карта памяти.

В главном меню выберите пункт "Медиа", откроется меню со следующими пунктами "Музыка", "Видео", "Фото", "Файл".

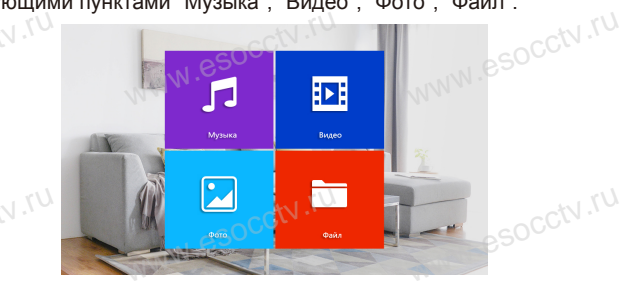

# 5.1 Медиа - Музыка.

В меню "Медиа" кнопками + / - выберите пунк "Музыка", нажмите 🏠 . Кнопками + / - переместите курсор к нужному файлу и нажмите 🏠 для воспроизведения. Удерживая кнопки + / -, можно ускорить или замедлить воспроизведение. Для выхода из меню нажмите 🌊

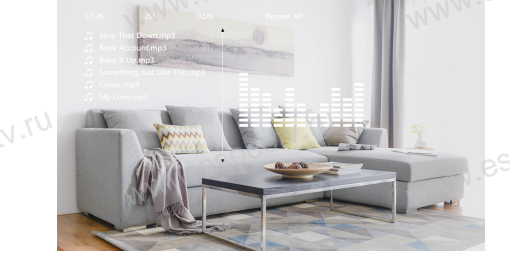

# 5.2 Медиа - Видео.

В меню "Медиа" кнопками + / - выберите пунк "Видео", нажмите 🌞 . Кнопками + / - переместите курсор к нужному файлу и нажмите 🏟 для воспроизведения. Удерживая кнопки + / -, можно ускорить или замедлить воспроизведение. Для выхода из меню нажмите 🛜

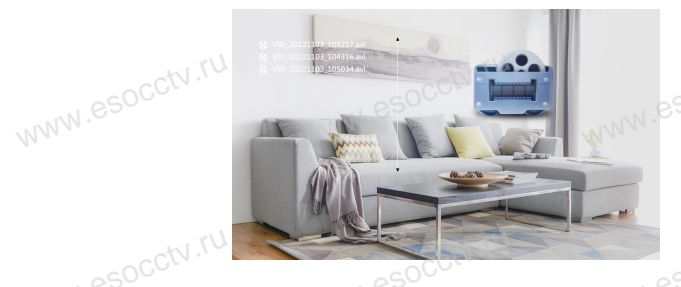

Внимание: Папка Видео содержит только видеофайлы на SD карте или USB носителе.

Ваше видео вы можете записать на карту памяти в папку User (создайте её сами). Видео ищется и воспроизводится только из этой папки.

Внимание! Пользовательский графический интерфейс рассмотрен на примере АНД-модели.

Внимание! Пользовательский графический интерфейс рассмотрен на примере АНD-модели.

# 5.3 Медиа - Фото.

В меню "Медиа" кнопками + / - выберите пункт "Фото", нажмите 🍎 .Кнопками + / переместите курсор к нужному файлу и нажмите 🏂 Для выхода из меню нажмите 🔊

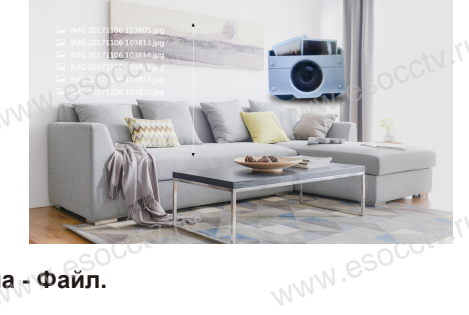

# 5.4 Медиа - Файл.

В меню "Медиа" кнопками + / - выберите пункт "Файл", нажмите 🏂 .Кнопками + / переместите курсор к нужному файлу и нажмите 🏂 Для выхода из меню нажмите 🔊

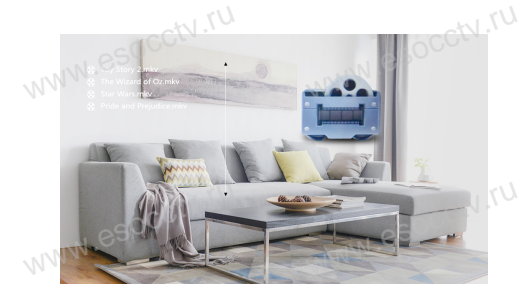

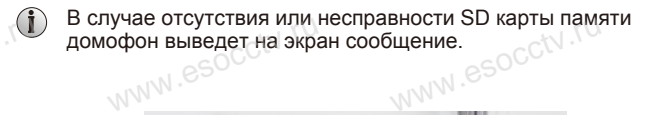

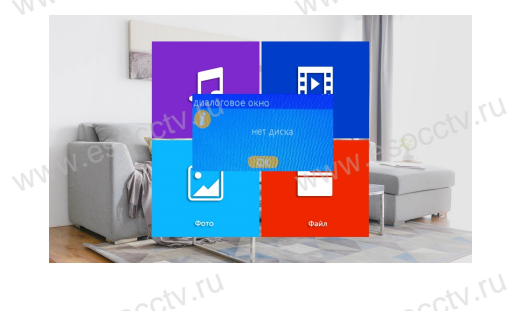

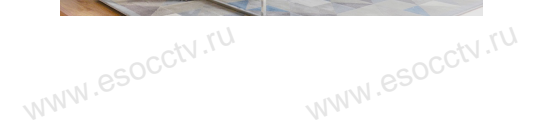

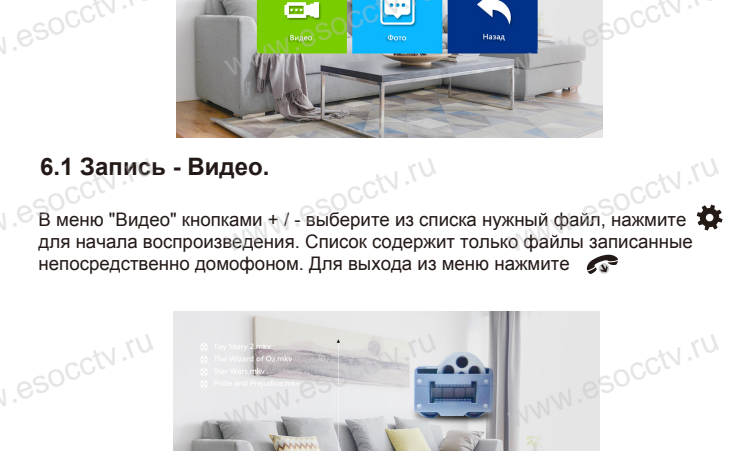

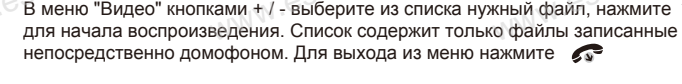

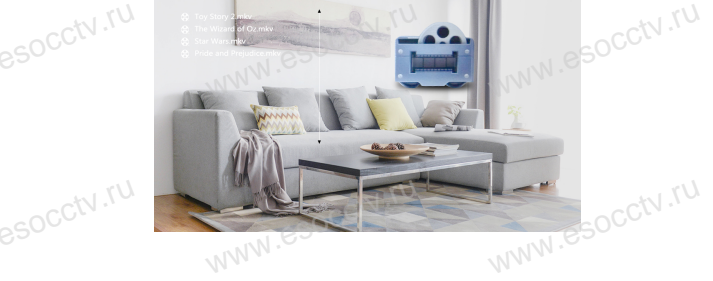

6.2 Запись - Фото.

• 6.ЗАПИСЬ

В меню "Фото" кнопками + / - выберите из списка нужный файл, нажмите 🇯 для демонстрации фото на весь экран. Список содержит только файлы записанные непосредственно домофоном. Для выхода из меню нажмите 🛛 🔊

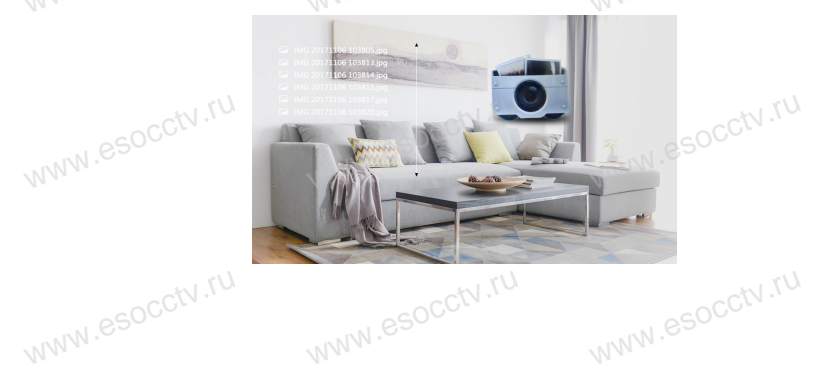

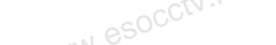

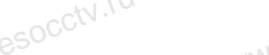

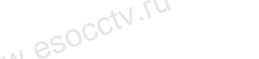

# 7. Удаление файлов.

Из главного меню войдите в "Медиа", "Файл", зайдите в папку "SD", далее в папку "DCIM". Кнопками + / - выберите из списка нужный файл, находясь на нужном файле удерживайте кнопку для удаления файла. Появится окно удаления, где надо будет нажать "Да" или "Нет". В этом меню доступно воспроизведение файлов, которое описано в пункте "Воспроизведение файлов".

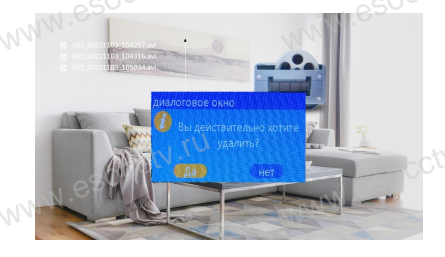

#### 8. Настройка параметров изображения.

Нажмите 👷 для входа в режим просмотра (нажимая эту кнопку снова можно переходить к другим вызывным панелям и камерам), далее нажмите 👉 для входа в настройки параметров отображения канала (яркости, контрастности и цветности). Управляющими кнопками являются 🏟 + -Таким образом, можно настроить каждый канал.

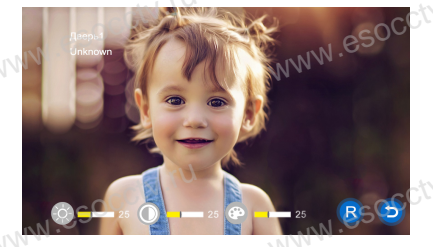

Яркость, контрастность и цветность регулируются в пределах от 0 до 50, по умолчанию 25.

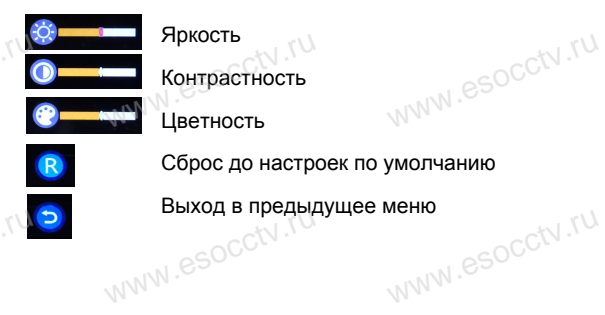

# 🔶 УПРАВЛЕНИЕ ТРЕВОГОЙ

Разъемы домофона Камера1 и Камера2 имеют функцию тревоги. Когда датчик тревоги сработал, сигнал тревоги активируется в домофоне, срабатывает динамик домофона и подаёт сигнал тревоги 120 сек., в течение этого времени, нажмите , чтобы отключить тревогу и войти в режим ожидания.

При установленной карте памяти, одновременно с тревогой, начинается запись видео или делается снимок (устанавливается в настройках системы). Время записи 120 сек., в течение этого времени, нажмите , чтобы отключить тревогу и войти в режим ожидания.

### Схема подключения:

Можно использовать любые датчики движения, которые на своем выходе имеют H.O. контакты. При появлении движения датчик замкнет выход своих контактов, при этом на входе домофона замкнется сигнальный контакт на землю и в домофоне активируется запись с данной камеры.

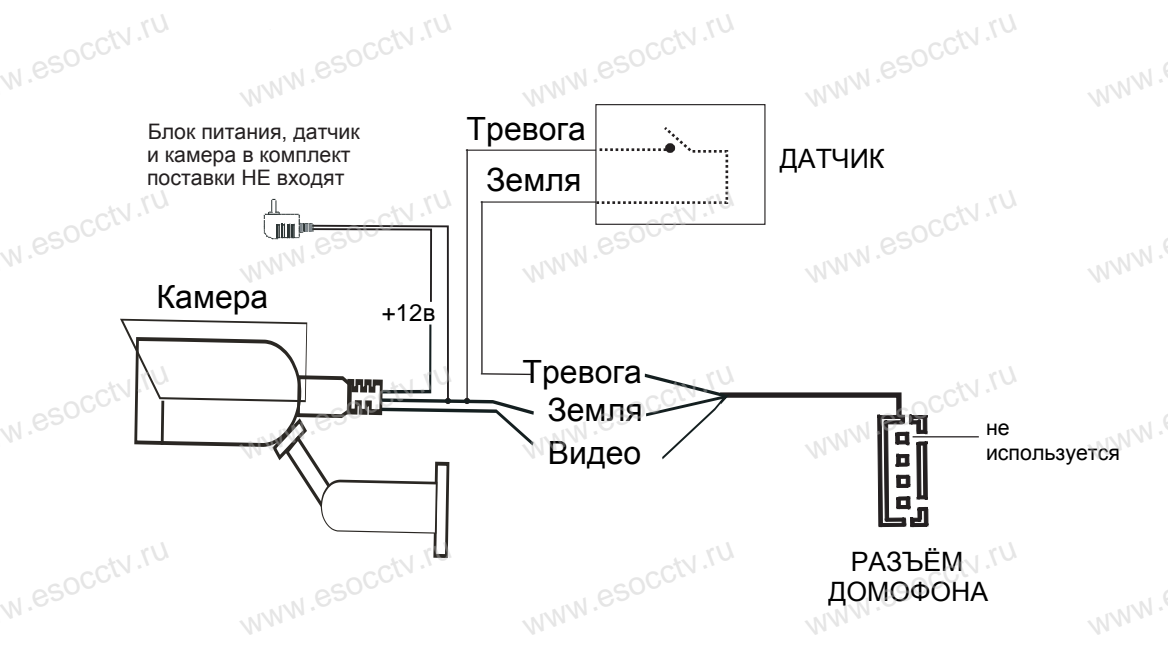

Примечание: Аналоговые камеры (сигнал CVBS) подключаются только от дополнительного источника питания. Запитывать камеры от домофона категорически запрещается. Дополнительные камеры, блоки питания камер и датчики в комплект НЕ входят.

# СХЕМА ПОДКЛЮЧЕНИЯ

1. При использовании одной вызывной панели. Вам необходимо подключать её к разъему монитора Панель1. Соблюдайте назначение соединительных проводов монитора и панели (см. нижеприведенные иллюстрации), цвет проводов могут быть случайными. В случае использования дополнительной вызывной панели. подключать её следует к разъему Панель2. Разъёмы Панель1 и Панель2 имеют одинаковые функциональные возможности.

WWW.esocctv.ru 2. Назначение и цвета проводов: 1.Красный: DC12B 2.Белый: Аудио 3.Чёрный: «Земля» (GND) 4. Жёлтый: Видео

3. Управление электрическим замком осуществляется при помощи нормально - открытых контактов (НО) вызывной панели. Для работы с электромеханическим замком используются нормально-закрытые (НЗ) контакты вызывной панели.

WWW.esocchv.ru 4. Разъём ТВ выход используется для подключения телевизора (CVBS). Разъём "Резервное питание" для полключения ИБП

5. Разъём Кам1 и Кам2 используется для подключения камер, для камер используется внешний блок питания.

6. Разъём "Интерком выход" используется для подключения дополнительного домофона. Поддерживается последовательное подключение 6-ти домофонов.

Примечание: Монитор имеет встроенный блок питания. поэтому разъем "Резервное питание" может отсутствовать.

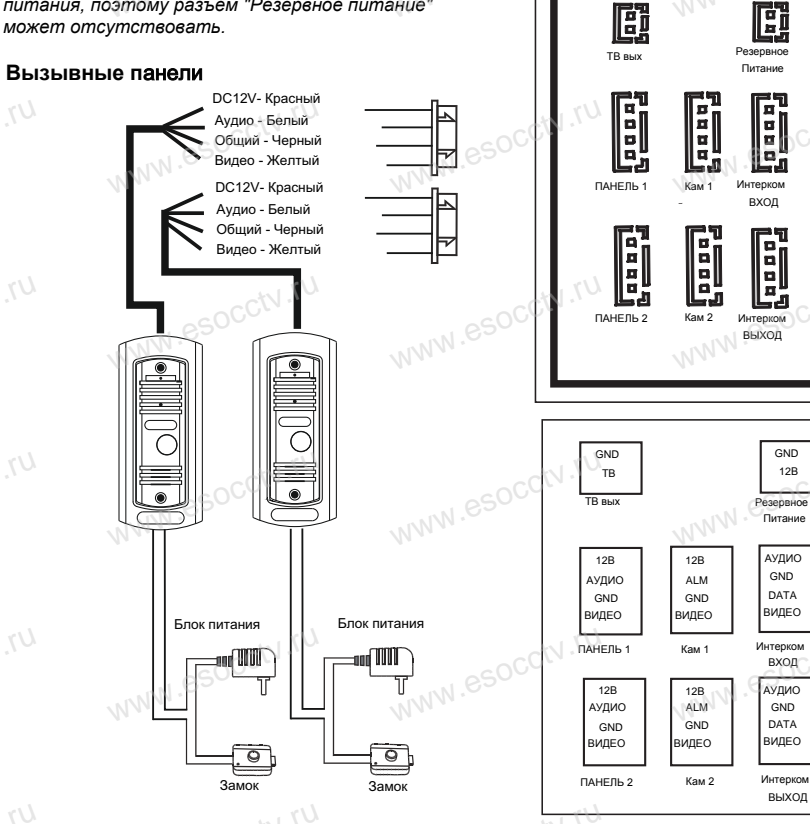

## УСТАНОВКА МОНИТОРА

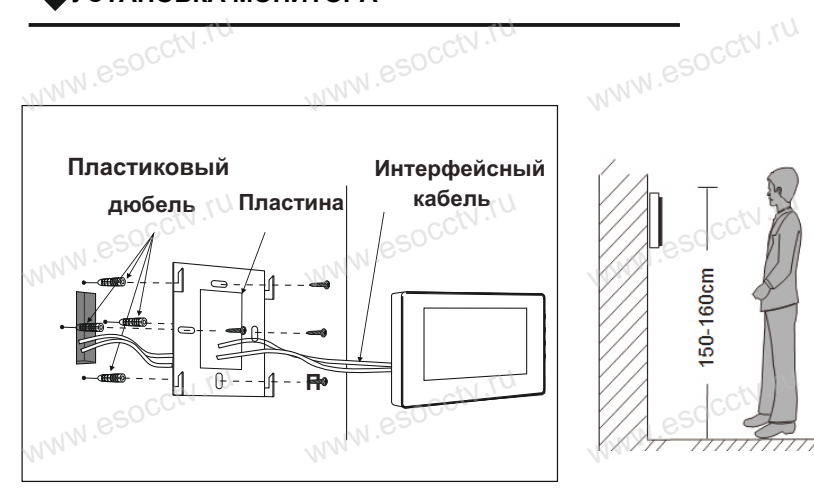

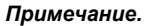

Отключите монитор от электропитания перед монтажом. Устанавливать монитор следует не ближе 30 см от электрических линий. Рекомендуемая высота установки монитора - 150-160см от пола (см. рисунок выше).

Доверьте установку квалифицированному специалисту. Не допускайте резких ударов и падения оборудования.

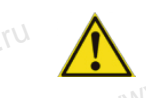

Питание домофона производится от сети переменного тока, напряжением 100...240В. Включать в сеть следует только после завершения всех электрических соединений!

### Требования к линиям связи:

1. 4-х проводный неэкранированный кабель.

2. В зависимости от сечения кабеля, рекомендуется не превышать расстояния между вызывной панелью и монитором видеодомофона: до 28 м (4х0,2 мм); до 50 м (4х0,3 мм); до 80 м (4х0,5 мм).

# ●ПРОЧЕЕ

Î

WWW.es Имена файлов, записанных домофоном, содержат информацию о причине записи: "Call" - запись началась после нажатия кнопки на вызывной панели, "Monitor" - запись сделана при мониторинге, "Alarm" - запись по срабатванию датчика тревоги. В имени файла есть дата и время, когда запись была сделана.

При просмотре записей кнопка 📩 служит для начала воспроизведения, повторное её нажатие - пауза. Удержание кнопки 📩 выводит на экран регулятор громкости записанного фрагманта.

При воспроизведении видео, когда файл закончился, автоматичеси начинается воспроизведение следующего файла.

Домофон записывает видео в формате AVI. а фотографии в формате JPG. Все файлы видео и фото. сделанные домофоном находятся на SD карте памяти в папке DCIM.

Для корректной работы интеркома второй домофон тоже должен быть с поддержкой формата АНD или FHD (зависит от модели).

Домофон позволяет подключать вызывные панели и камеры в форматах CVBS. АНД в любом сочетании. Для их правильного определения домофоном потребуется перезагрузка устройства из интерфейса. Для работы с сигналом FHD (камера, вызывная панель) требуется FHD-домофон.

В процессе мониторинга вы можете нажать кнопку домофон начнет записывать видео или сделает фото (зависит от настроек), при этом на эране появится значок записи. Повторное нажатие 🃩 остановит запись. 🛝

Изображение и звук с вызывной панели будут передаваться на монитор в течение 20 секунд после нажатия кнопки открытия - это позвоволит убедиться, что дверь открылась и посетитель вошел.

Если вы используете два внутренних монитора, вы также можете использовать режим мониторинга на втором мониторе.

Если, пока монитор находится в режиме мониторинга, пришел посетитель и нажимает кнопку вызова на любой вызывной панеле. режим мониторинга отключается, на экране возникнет изображение посетителя. Вы можете нажать кнопку разговора, чтобы активировать разговор с посетителем.

Во время детекции движения экран монитора не активен, идет фоновая запись видео.

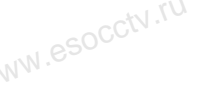

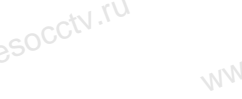

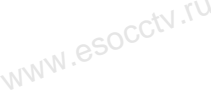

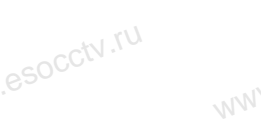

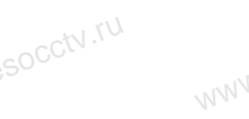

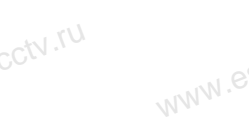

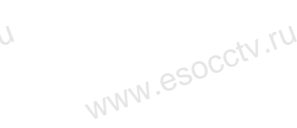

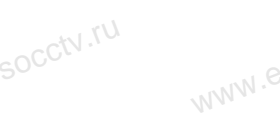

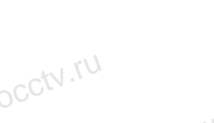

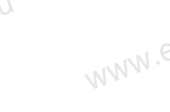

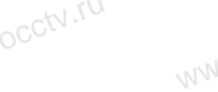

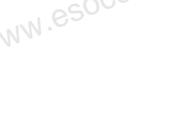

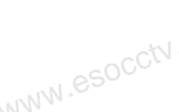

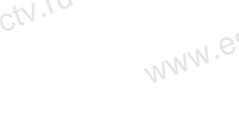

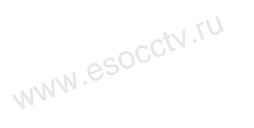

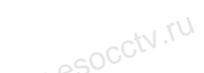

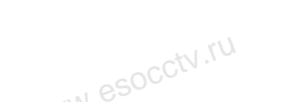

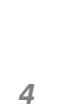

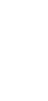

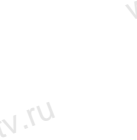

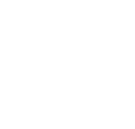

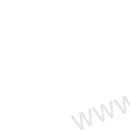